## Process for reset Course and Exam Registration FORM

Step 1 : Student Login

| ✓                                                                                           |                       | -       | ٥           | ×                      |  |  |  |  |
|---------------------------------------------------------------------------------------------|-----------------------|---------|-------------|------------------------|--|--|--|--|
| ← → C ▲ Not secure 103.54.101.240.8080/GPMIMS/jsp/login.jsp                                 |                       |         |             |                        |  |  |  |  |
| ৎ (+91)076664 71592 OMon-Sat 9:00AM to 4:45PM I gpmumbal@gpmumbal.ac.in Register   Login    |                       |         |             | ^                      |  |  |  |  |
| Kome About Us Management Services × Programs × Gallery × Exam Cell × Downloads × Contact Us |                       |         |             | 1                      |  |  |  |  |
| My Account<br>Here of Pige Title                                                            | No.                   |         |             | No. of Concession, No. |  |  |  |  |
| Login<br>Login Type Studert ▼<br>Email / User Id sz24cc022@gem.ac.in                        |                       |         |             |                        |  |  |  |  |
| Password ++++                                                                               |                       |         |             |                        |  |  |  |  |
| Remember me     Login     Forgot Your Password?                                             |                       |         |             |                        |  |  |  |  |
| Erroll / Register Yourself.                                                                 |                       |         |             |                        |  |  |  |  |
| Visit to Offered Courses                                                                    |                       |         |             |                        |  |  |  |  |
|                                                                                             |                       |         |             |                        |  |  |  |  |
| 103 54.101 240 6000/GPM/M/S/gpl gogin gpa                                                   |                       |         | Hite        |                        |  |  |  |  |
| 🖽 🔿 Type here to search 🔱 🗮 📃 💽 🌀 🚱 🕎 🕎                                                     | ] ¢ <mark>⊗</mark> EN | IG 01:0 | PM<br>-2025 | 3                      |  |  |  |  |

Step 2: Click on Course / Examination Registration Reset Form

| <ul> <li>✓ (④ GPM   Transformati</li> </ul> | ion Knowled +                                                                                           | - 0                                    |
|---------------------------------------------|----------------------------------------------------------------------------------------------------|----------------------------------------|
| ← → C ▲ Not                                 | secure 103.54.101.240:8080/GPMIMS/jsp/loginsuccess.jsp                                                  | © Q ☆ (§                               |
|                                             | € (+91)076664 71592 O Mon-Sat 9:00AM to 4:45PM 🛛 gpmumbal@gpmumbal.ac.in                                | Welcome ! ss24co022@gpm.ac.in   Logout |
|                                             |                                                                                                    | Ноте                                   |
|                                             | Welcome to GPM's IMS                                                                                    | PORTAL !!                              |
|                                             | Student Menus                                                                                           | Other Menus                            |
|                                             | Print Registration Form                                                                                 | Print Hall Ticket                      |
|                                             | Print I-Card                                                                                            | Print Fee Receipt                      |
|                                             | Course / Examination Registration                                                                       | Document Request                       |
|                                             | Course / Examination Registration Reset                                                                 |                                        |
|                                             | Online Result Display                                                                                   |                                        |
|                                             | Apply For ReVerification                                                                                |                                        |
|                                             | Print Course/Examination Registration Form                                                              |                                        |
|                                             | Design, Developed & Maintained By LogicStaq Software Services   Å82024 LogicStaq - All Rights Reserved. | FAQ   Help Desk   Support              |
|                                             |                                                                                                    |                                        |
|                                             |                                                                                                    |                                        |
| 03.54.101.240:8080/GPMIMS/j                 | sp/loginsuccessisp#                                                                                     | ~ 8 ~ 변기 d- ENG 01:06 PM               |

Step 3: READ the alert carefully (IF YOU PRESS OK. Form will be reset for filling again only once and will get locked)

| (ii) GPM   Transformation Knowled:      × +                   |                                                           |                                             | - ø × |  |  |  |  |
|---------------------------------------------------------------|-----------------------------------------------------------|---------------------------------------------|-------|--|--|--|--|
| ← → C ▲ Not secure 103.54.101.240:8080/GPMIMS/jsp/loginsucces |                                                           | ∞                                           |       |  |  |  |  |
| C (91)07666 7192 O Mori Sat 9200M to 4                        | 103.54.101.240:8080 says<br>YOU CAN RESET FORM ONLY ONCE. | Wetome (so24co022@gpm.ac.in) Logout<br>Home |       |  |  |  |  |
|                                                               |                                                           | Other Menus                                 |       |  |  |  |  |
| Print Registration Form                                       |                                                           | Print Hall Ticket                           |       |  |  |  |  |
| Print I-Card                                                  |                                                           | Print Fee Receipt                           |       |  |  |  |  |
| Course / Examination Registration                             |                                                           | Document Request                            |       |  |  |  |  |
| Course / Examination Registration Reset                       |                                                           |                                             |       |  |  |  |  |
| Online Result Display                                         |                                                           |                                             |       |  |  |  |  |
| Apply For ReVerification                                      |                                                           |                                             |       |  |  |  |  |
| Print Course/Examination Registration Form                    |                                                           |                                             |       |  |  |  |  |
|                                                               |                                                           |                                             |       |  |  |  |  |
| Design, Developed & Maintained By LogicStaq Software Services |                                                           |                                             |       |  |  |  |  |
|                                                               |                                                           |                                             |       |  |  |  |  |
|                                                               |                                                           |                                             |       |  |  |  |  |

| Type here to search | 0 | iti 🥫 | 0 | 0 | 6 | * | <b>W</b> | 유 ^ 惊고 01:10 PM<br>01-03-2025 😽 |
|---------------------|---|-------|---|---|---|---|----------|---------------------------------|
|                     |   |       |   |   |   |   |          |                                 |

Step 4: Now the Form is RESET. Click on 'HOME' button to fill the Examination FORM.

| GPM   Technical Education & Co × +          |                                                                         |                       |                               | -                                         | ٥                | ×                                                                                                    |
|---------------------------------------------|-------------------------------------------------------------------------|-----------------------|-------------------------------|-------------------------------------------|------------------|----------------------------------------------------------------------------------------------------|
| ← → C ▲ Not secure 103.54.101.240:808       | 80/GPMIMS/jsp/addExamFormReset.jsp                                      |                       |                               | ९ ☆                                       | S                | :                                                                                                    |
| <b>%</b> (+91)076664 71592                  | O Mon-Sat 9:00AM to 4:45PM ☑ gpmumbai@gpn                               | numbai.ac.in          | Welcome ! ss24co022@gpm.ac.in | Logout                                    |                  |                                                                                                    |
|                                             |                                                                         |                       |                               | Home                                      |                  |                                                                                                    |
| Course / Exa                                | amination Registration Fo                                               | rm                    |                               |                                           |                  | No. of the second second second second second second second second second second second second second second se |
| Examination f<br>Note: You can rese<br>HOME | form is reset now. You need to<br>et the form only once.                | fill the form again ( | correctly.                    |                                           |                  |                                                                                                    |
| Design, Developed & Maintai                 | ined By LogicStaq Software Services   Å@2024 LogicStaq - All Rights Res | served.               | FAQ   Help Desk               | Support                                   |                  |                                                                                                    |
|                                             |                                                                         |                       |                               |                                           |                  |                                                                                                    |
| Type here to search                         | X 🗊 🔾 🖌 🗧 🖌                                                             | s 🚾                   |                               | x <sup>R</sup> ^ 덮 ₫ <sub>8</sub> ENG 01- | 15 PM<br>03-2025 | 1                                                                                                    |